# The Parenting Project

#### **STEP 1**

# Dari Halaman Utama Pilih Project

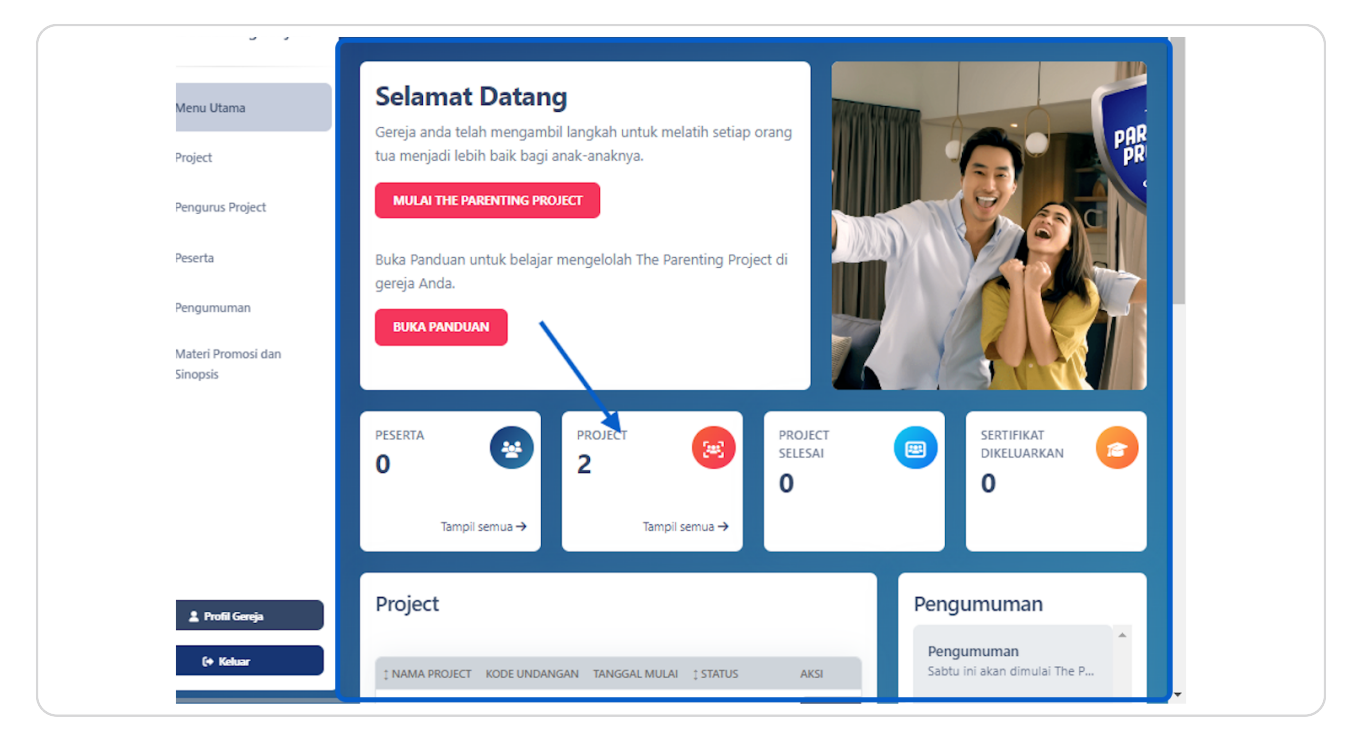

#### **STEP 2**

### Klik Tampil semua

| *       | project<br>2 |                | project<br>selesai<br><b>O</b> |  |
|---------|--------------|----------------|--------------------------------|--|
| semua → | ĺ            | Tampil semua 🚽 |                                |  |
|         |              |                |                                |  |
|         |              |                |                                |  |

#### STEP 3

# Pilih Project dan Pilih Tombol Menetapkan Pengurus Project

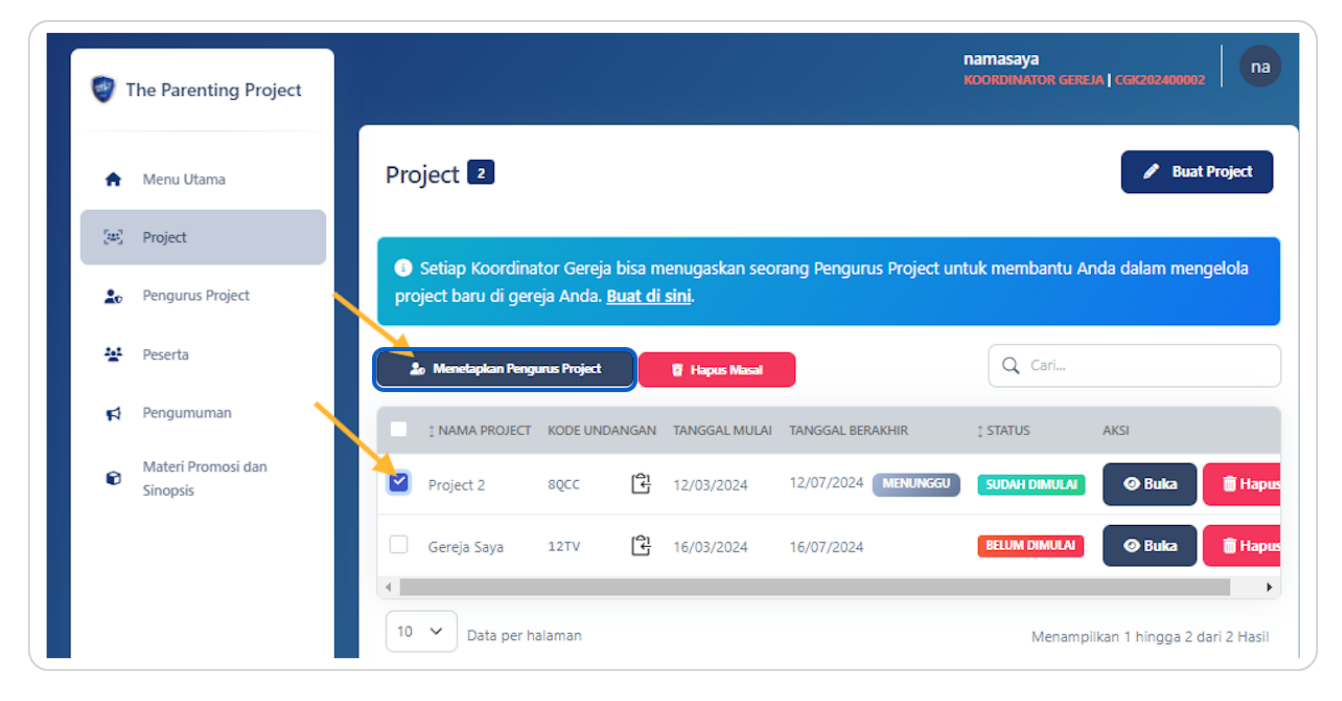

**STEP 4** 

## Pilih Pengurus Project dari pilihan dibawah ini

Anda dapat memilih Pengurus Project untuk mengelola Project tertentu. Pada contoh di bawah ini saya menetapkan Pengurus Project yang bernama Pengguna1 untuk mengelola Project 2

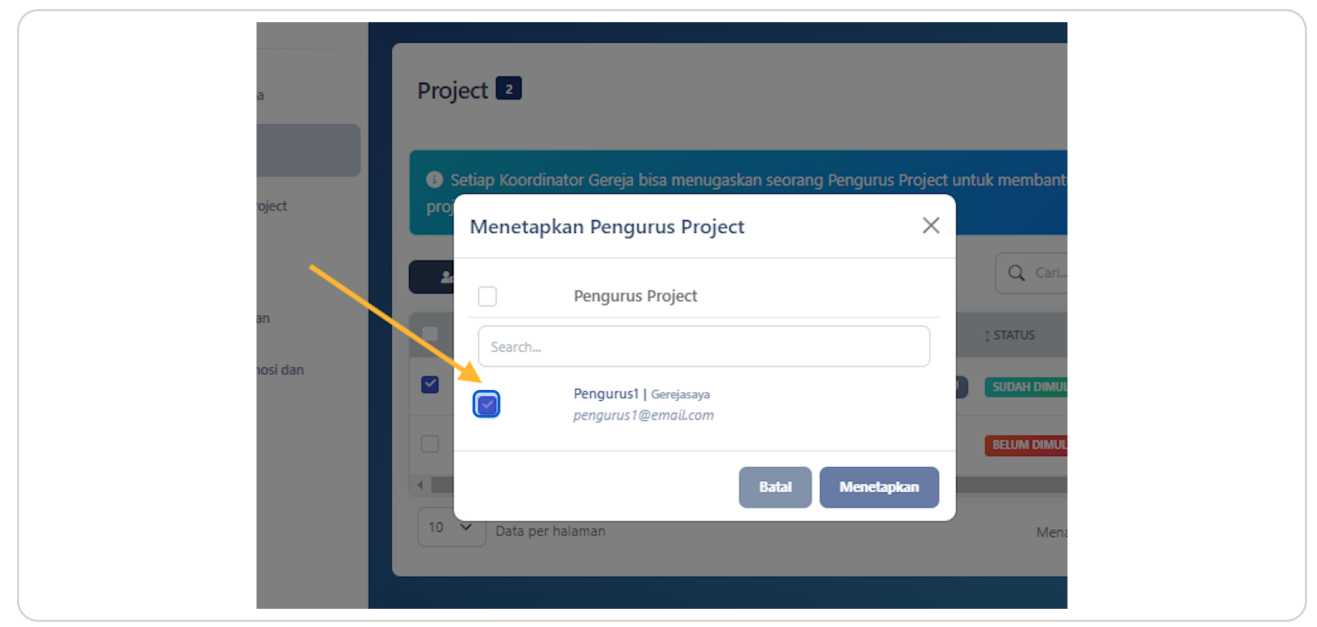

#### **STEP 5**

### Klik pada tombol Menetapkan

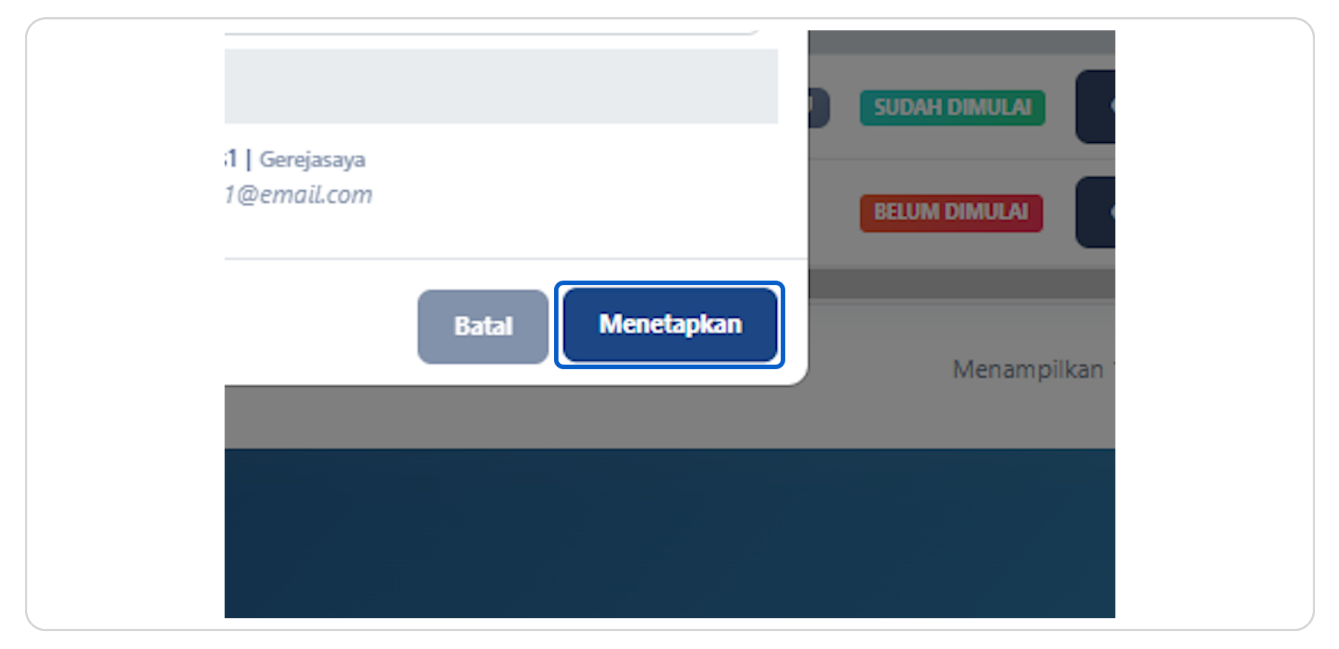

```
STEP 6
```

PAREJECT

<u>Proses Penetapan Pengurus Project sudah selesai. Anda dapat melihat siapa</u> <u>yang menjadi Pengurus Project pada Menu Kelola Project</u>

| Pengaturan                                                           | nformasi Project                          | Peserta 🚺                                | Kemajuan Project                      | Pertanyaan              | Analitik        | Kalender            |  |
|----------------------------------------------------------------------|-------------------------------------------|------------------------------------------|---------------------------------------|-------------------------|-----------------|---------------------|--|
| Sertifikat                                                           |                                           |                                          |                                       |                         |                 |                     |  |
| Setiap Koord<br>mengelola proje                                      | linator Gereja bisa<br>act baru di gereja | a menugaskan s<br>Anda. <u>Buat di s</u> | eorang Pengurus Proje<br><u>ini</u> . | ect untuk memb          | oantu Anda      | dalam               |  |
| Pengurus Proj                                                        | ect 🍰 Menetapkan Peng                     | urus Project                             |                                       |                         |                 |                     |  |
| Pengurus Proj<br>Pengurus1                                           | ect 🏖 Menetapkan Peng                     | urus Project                             | <b>†</b> ⊡ Pemimpi                    | n Diskusi Kelon         | npok            |                     |  |
| Pengurus Proj<br>PENGURUS1 Nama Project Project 2                    | ect 🔹 Menetapkan Peng                     | urus Project                             | Pemimpi                               | n Diskusi Kelon         | npok            |                     |  |
| Pengurus Proj<br>PENGURUS1 Nama Project Project 2 Jadwal modul       | ect                                       | urus Project                             | Pemimpi<br>Nama                       | n Diskusi Kelon         | npok            | Atur Ulang <i>S</i> |  |
| Pengurus Proj<br>PENGURUS1 Nama Project Project 2 Jadwal modul MODUL | ect                                       | urus Project                             | TANGGAL TERJAD                        | n Diskusi Kelon<br>DWAL | ipok<br>WAKTU T | Atur Ulang <i>S</i> |  |

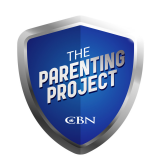